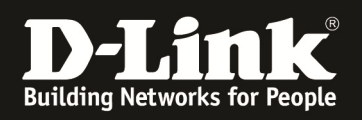

# HowTo: MAC-based Radius Authentifizierung

#### [Voraussetzungen]

DGS-1510-xx mit aktueller Firmware 1.21B05 und höher
Vorbereitete VLAN Konfiguration (z.B. lt. Anleitung <u>ftp://ftp.dlink.de/dgs/dgs-1510-</u>

20/documentation/DGS-1510\_Series\_Konfigurationsempfehlung\_VLAN.pdf)

# [Topologie]

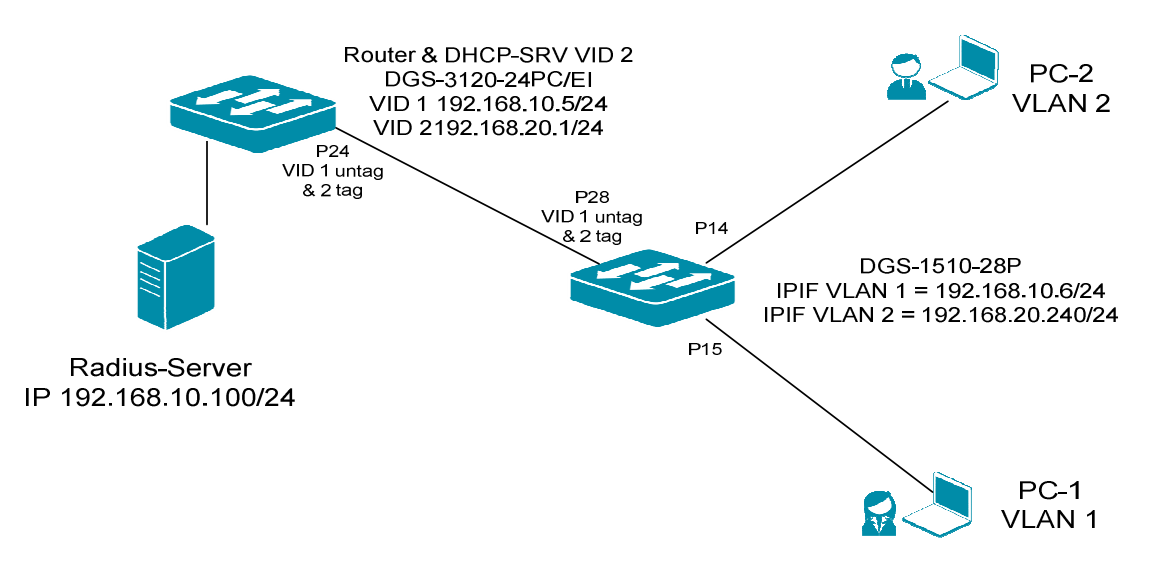

## [Vorbereitung]

- ⇒ Der DGS-1510-xx hat im Auslieferungszustand die Standard IP 10.90.90.90/8
- ⇒ Bitte ändern Sie dies bei der Ersteinrichtung (Integration in Ihre bestehende Infrastruktur) des DGS-1510-xx in Ihrem Netzwerk, für die genaue Vorgehensweise der Einstellung der IP & des Benutzernamens schlagen Sie bitte im Handbuch (z.B.: <u>ftp://ftp.dlink.de/dgs/dgs-1510-20/documentation</u>) nach
- ⇒ stellen Sie zudem sicher, dass die Layer 2 VLAN Konfiguration bereits erfolgt ist

# [Aufgabe]

Diverse Clients (Client 1 & Client 2) sollen automatisch anhand Ihrer MAC-Adresse dem jeweiligen VLAN (VID 1 oder VID 2) zugewiesen werden.

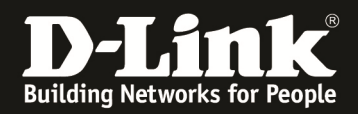

## 1.) grundlegende Konfiguration des Switches (anlegen aller notwendigen VLANs)

- Switch#configure terminal Switch(config)#vlan 2 Switch(config-vlan)#exit Switch(config)#exit Switch#
- < wechselt in den Konfigurationsmodus < - erstellt das VLAN 2 mit der VLAN ID 2
- < verlässt den VLAN 2 Konfigurationsmodus
- < verlässt den Konfigurationsmodus

#### 2.) ändern der IP Adresse des Switches und ändern des Management(default)-VLAN

Switch#configure terminal< - wechselt in den Konfigurationsmodus</td>Switch(config)#interface vlan 1< - wechselt in den Konfigurationsmodus für das IPIF VID 1</td>Switch(config-if)#ip address 192.168.10.6 255.255.255.0< - Einstellen der VID 1 IP & SN Maske</td>Switch(config-if)#exit< - verlässt den Konfigurationsmodus für das IPIF VID 1</td>Switch(config)#ip route 0.0.00 0.0.00 192.168.10.1 < - Anlegen einer 0/0 (Default) Route</th>Switch(config)#exit< - verlässt den Konfigurationsmodus</td>Switch(config)#exit< - verlässt den Konfigurationsmodus</td>Switch(config)#exit< - verlässt den Konfigurationsmodus</td>Switch(config)#exit< - verlässt den Konfigurationsmodus</td>Switch#

## 3.) zuweisen des Uplinkports (Port 28 VID 1 untagged VID 2 tagged)

| Switch#configure terminal <- wechselt in den K                                                 | Konfigurationsmodus                                      |  |
|------------------------------------------------------------------------------------------------|----------------------------------------------------------|--|
| Switch(config)#interface ethernet 1/0/28                                                       | < - wechselt in das Interface (Port) 28 (Unit 1 Port 28) |  |
| Switch(config-if)#switchport hybrid allowed vlan tagged 2 < - fügt VID 2 tagged dem Port hinzu |                                                          |  |
| Switch(config-if)#exit                                                                         | < - verlässt den Port-Konfigurationsmodus                |  |
| Switch(config)#exit                                                                            | < - verlässt den Konfigurationsmodus                     |  |

#### 4.) anlegen & Konfigurieren des Radiusservers

| Switch#configure terminal                                        | < - wechselt in den K  | onfigurationsmodus                                       |
|------------------------------------------------------------------|------------------------|----------------------------------------------------------|
| Switch(config)#mac-auth system-aut                               | h-control              | < - aktiviert die MAC-Authentifizierung global           |
| Switch(config)#mac-auth password                                 | dlink                  | < - setzt das Passwort für die MAC-Authtentifizierung    |
| Switch(config)#aaa new-model                                     | < - wechselt in den A  | AA Modus (Authentication, Authorization and Accounting)  |
| Switch(config)#aaa authentication mac-auth default group radius  |                        |                                                          |
| <- fügt den Radius Server der MAC Authentifizierungsgruppe hinzu |                        |                                                          |
| radius-server host 192.168.10.100 k                              | ey 123456              | < - legt einen neuen Server IP 192.168.10.100 mit Secret |
| "123456" an                                                      |                        |                                                          |
| Switch(config)#interface range ethe                              | rnet 1/0/1-20          | < - wechselt in den Ports 1-20 Konfigurationsmodus       |
| Switch(config-if-range)#mac-auth en                              | ıable                  | < - wechselt in den Ports 1-20 Konfigurationsmodus       |
| Switch(config-if-range)#exit                                     | < - verlässt den Ports | s 1-20 Konfigurationsmodus                               |
| Switch(config)#exit                                              | < - verlässt den Konf  | igurationsmodus                                          |

#### 5.) speichern der Grundeinstellungen

Switch#copy running-config startup-config <- Befehl zum Speichern der Einstellungen

Destination filename startup-config? [y/n]: y

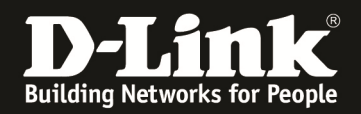

## 6.) Radius Server (Beispiel "Freeradius")

Damit der DGS-1510-28P Anfragen an den Radiusserver (freeradius) senden darf, muss folgender Eintrag in der Datei "client.conf" des Radiusserver existieren:

client 192.168.10.6/24 secret = 123456 shortname = DGS-1510-28P

<- definiert den Radius Authenticator <- definiert das Shared Secret zwischen Radius Server und Authenticator

Weiterhin müssen in der Datei "users.conf" folgende Einträge existieren (pro MAC Adresse ein Eintrag):

0016.0688.03FF User-Password == "dlink" <- definiert den Usernamen anhand der MAC-Adresse und das Passwort "dlink" für diesen User Tunnel-Type = "VLAN", Tunnel-Medium-Type = "IEEE-802", Tunnel-Private-Group-Id = "2" <- definiert die VLAN ID "2" des Clients

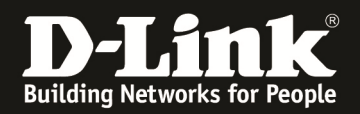

#### TEST / Verifikation am Radius Server

#### RADIUS Request des Client MAC 00-16-06-88-03-FF

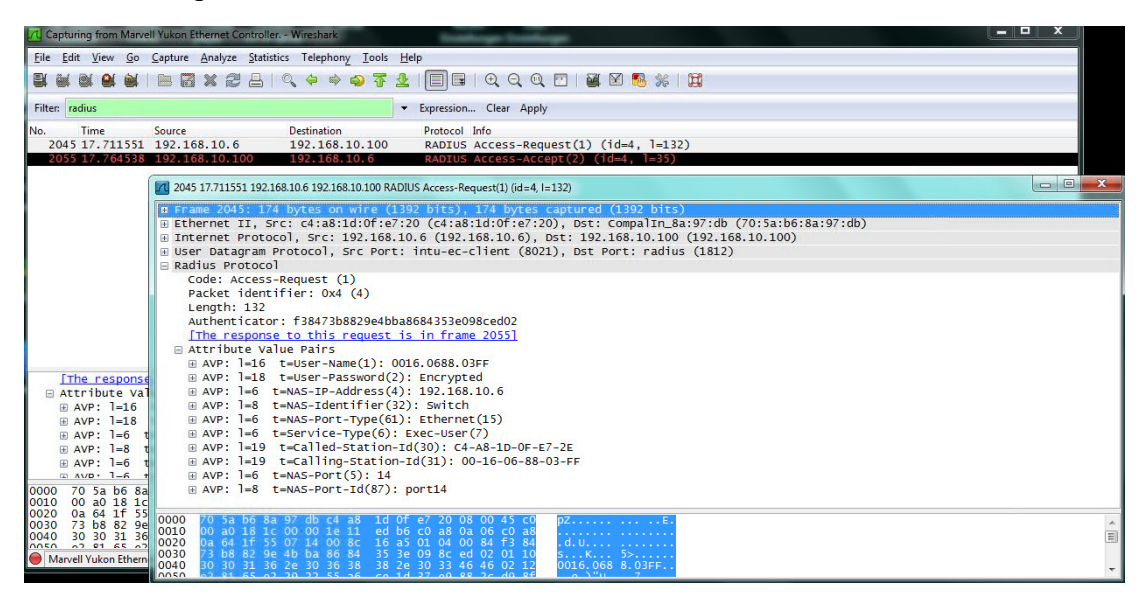

RADIUS Reply des Servers "Access-Accept" mit Zuweisung der VID 2

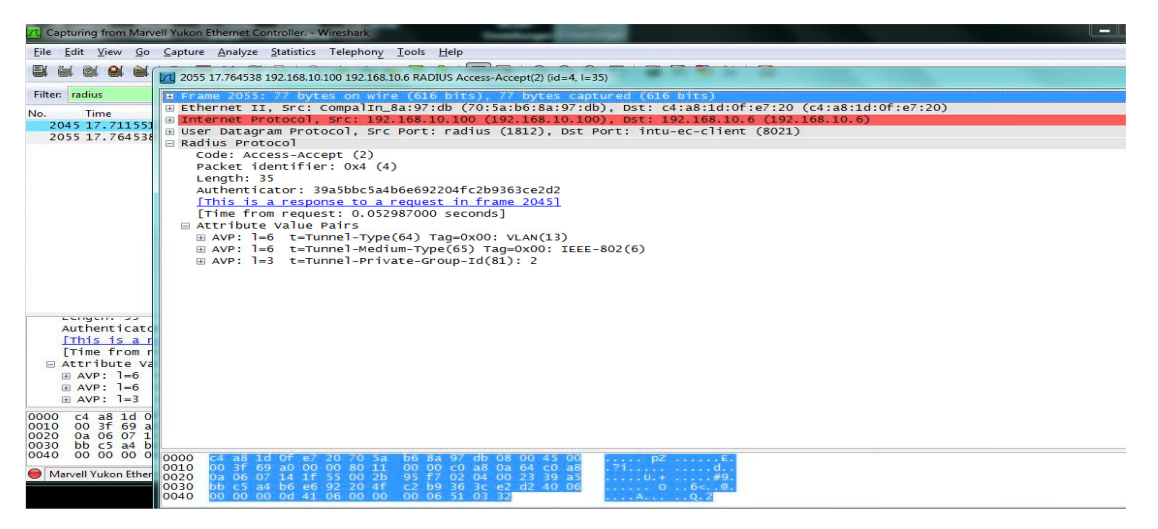

MAC-Adress-Table am Switch

| DGS-1510-28P Gigabit Ethernet SmartPro Switch<br>Command Line Interface<br>Firmware: Build 1.21.8005<br>Copyright(C) 2015 D-Link Corporation. All rights reserved. |                                                                                                    |                                                                                                    |                                                                                                    |
|----------------------------------------------------------------------------------------------------|----------------------------------------------------------------------------------------------------|----------------------------------------------------------------------------------------------------|----------------------------------------------------------------------------------------------------|
| User Verification Access<br>Username:<br>Password:<br>Username:admin<br>Password:*****<br>Switch*sh mac-address-table                                              |                                                                                                    |                                                                                                    |                                                                                                    |
| VLAN                                                                                                    | MAC Address                                                                                                    | Туре                                                                                                    | Ports                                                                                                    |
|                                                                                                    | 00-11-95-5D-28-F6<br>28-10-78-F6<br>28-10-78-F8<br>BB-DCF-80<br>54-05-08-80-84<br>80-86-89<br>54-05-08-80-84<br>80-86-89<br>54-05-08-80-84<br>80-86-88<br>52-86-88<br>52-86-88<br>52-86<br>52-97-91-10-95<br>52-52<br>52-52-52<br>52-52<br>52 | Dynamic<br>Dynamic<br>Dynamic<br>Dynamic<br>Dynamic<br>Dynamic<br>Dynamic<br>Static<br>Dynamic<br>Static | th1/0/28<br>eth1/0/28<br>eth1/0/28<br>eth1/0/28<br>eth1/0/28<br>eth1/0/28<br>eth1/0/28<br>eth1/0/28<br>eth1/0/28<br>eth1/0/28<br>eth1/0/28<br>eth1/0/28<br>eth1/0/28<br>eth1/0/28 |
| Total                                                                                                    | Entries: 12                                                                                                    |                                                                                                    |                                                                                                    |
| Switch#                                                                                                    |                                                                                                    |                                                                                                    |                                                                                                    |
|                                                                                                    |                                                                                                    |                                                                                                    |                                                                                                    |